### Kontoföring inom EU ETS

1 december 2020

Erik Olsson Sharmin Chian

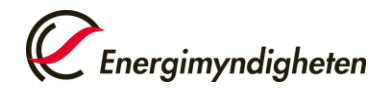

#### Agenda

- Ett år under EU ETS
- Avgifter för konton i unionsregistret
- Energimyndighetens webbplats
- Granskning av dokumentation
- Unionsregistret
- Inför nästa handelsperiod

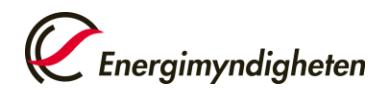

#### Ett år under EU ETS

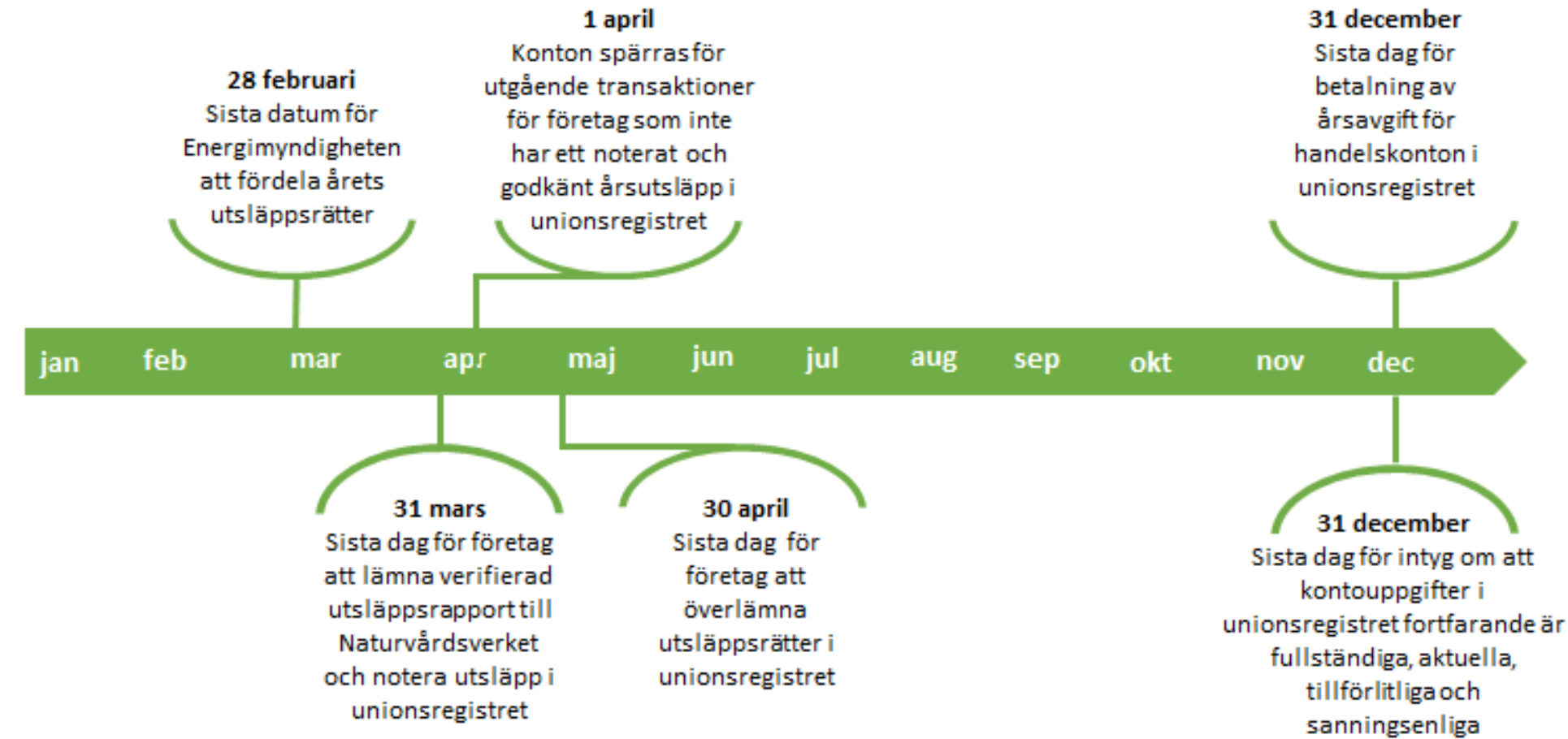

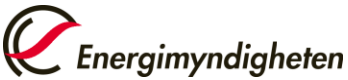

#### Avgifter för konton i unionsregistret

Förordning om handel med utsläppsrätter (40§ 2004:1205)

Årsavgiften debiteras i förskott enligt förordningen.

Energimyndighetens föreskrifter om register för utsläppsrätter, STEMFS 2016:4.

Fakturering för 2021 årsavgifter skickades ut i slutet av oktober.

#### Persondepåkonto & handelskonto

Ansökningsavgift SEK 3 600 + Årsavgift SEK 2 000

**SE-konton (f.d. Verksamhetsdepåkonton)** Årsavgift SEK 2 000

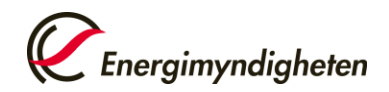

#### Energimyndighetens webbplats

http://www.energimyndigheten.se/utslappshandel

Information om utsläppshandel

#### http://www.energimyndigheten.se/klimat--miljo/handel-medutslappsratter/aktuellt/

Prenumerera gärna på våra nyheter

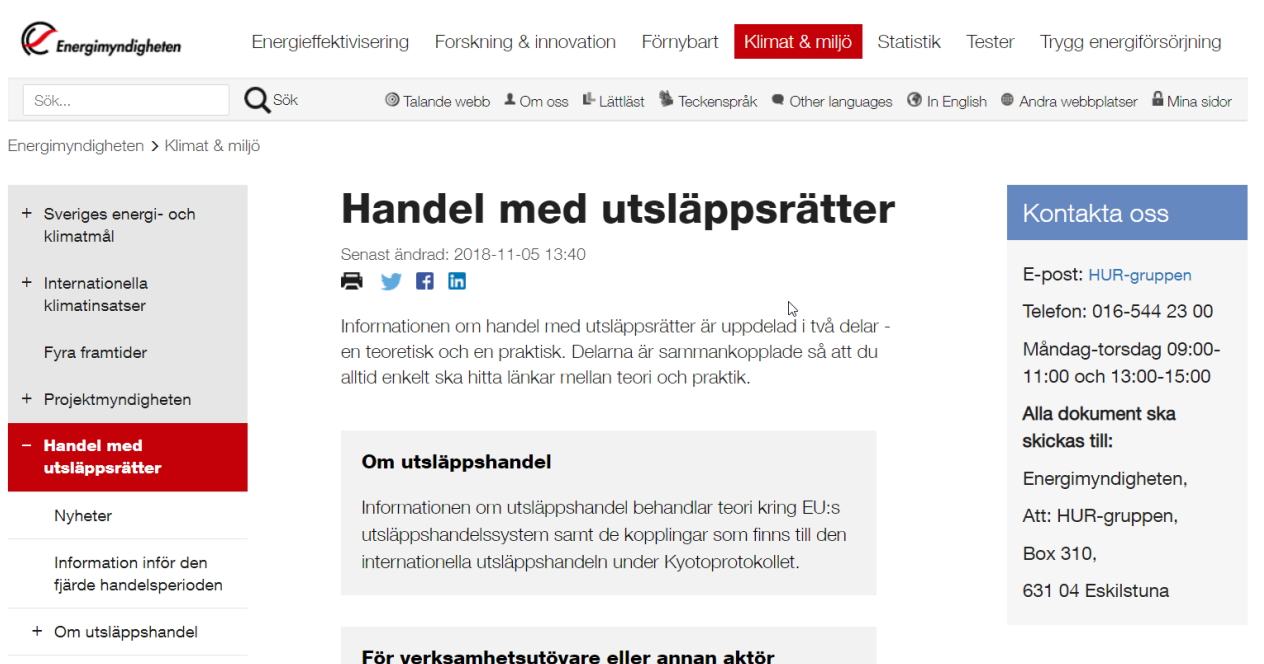

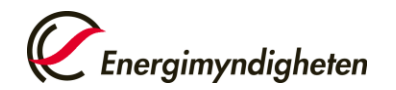

# Granskning av dokumentation– för dig som kontoombud

Registerförordning 389/2013/EU (artikel 25)

Ny uppdaterad dokumentation som ska inlämnas:

- Blankett
- Belastningsregisterutdrag (oöppnat kuvert)
- Kopia av Id-handling (certifierad av Notarius Publicus)
- Fullmakt

Konton i unionsregistret kräver minst två aktiva kontoombud

För mer information: <u>http://www.energimyndigheten.se/klimat--miljo/handel-med-utslappsratter/for-dig-som-vill-handla-eller-ar-verksamhetsutovare/sa-fungerar-unionsregistret/personuppgifter/granskning-av-dokumentation/</u>

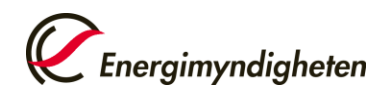

# Granskning av dokumentation – för kontoinnehavaren

Registerförordning 389/2013/EU (artikel 25)

Kontoinnehavare som har ett handelskonto/persondepåkonto

Dokumentation som ska inlämnas:

- Belastningsregisterutdrag för firmatecknaren (oöppnat kuvert)
- Bevis på öppet bankkonto
- Bevis på fast adress
- Bevis på identitet
- Årsredovisning

För mer information: <u>http://www.energimyndigheten.se/klimat--miljo/handel-med-utslappsratter/for-dig-som-vill-handla-eller-ar-verksamhetsutovare/sa-fungerar-unionsregistret/personuppgifter/granskning-av-dokumentation/</u>

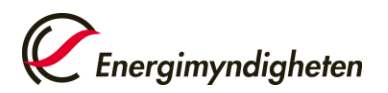

#### Unionsregistret - Logga in 1(3)

|                                                             |                                                                                                    | Om webbplatsen   Kontakt   Rättsligt meddelande   Sekretesspolicy (Svenska 🗹            |
|-------------------------------------------------------------|----------------------------------------------------------------------------------------------------|-----------------------------------------------------------------------------------------|
| Sverige                                                     | European Commission<br>Climate Action<br>Energy for a Changing World                                                                          |                                                                                         |
| Ör ena annat register<br>Logga in eller <u>Ny användare</u> | Välkommen till EU:s register för utsläppshandel.                                                                                              | Information                                                                             |
| Förstasida<br>Kyoto Protocol Public Reports                 | Vänligen [Logga in], eller klicka på [Ny användare] för att registrera dig om det är ditt första besök.                                       |                                                                                         |
| Öppna konto                                                 | Har ni frågor ring eller mejla HUR-gruppen, måndag - torsdag 09.00 - 11.00 samt 13.00 - 15.00                                                 |                                                                                         |
| Obligatoriska fält                                          | För mer information är du välkommen att besöka Energimyndighetens webbplats.                                                                  |                                                                                         |
|                                                             | Nyheter och aktuell information om registret hittar du på:<br>http://www.energimyndigheten.se/klimatmiljo/handel-med-utslappsratter/aktuellt/ | ion 8.0.11.1-WLS12#12989 prototyp 2018-06-11 13-10-13. Sidref. #001.04/11/2018 15:50:57 |

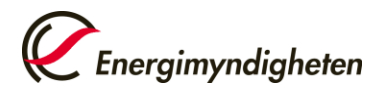

#### Unionsregistret - Logga in 2(3)

#### Välkommen tillbaka

maria.johansson@energimyndigheten.se (Extern)

Logga in med en annan mejladress?

| ionitiosenorder?                                                                                                    |            |
|----------------------------------------------------------------------------------------------------|------------|
|                                                                                                    |            |
| EU Login App med PIN-koden                                                                                                    |            |
| EU Login App med QR-koden                                                                                                    |            |
| Mobiltelefon + SMS                                                                                                    |            |
| Säkerhetsdosa                                                                                                    |            |
| CRAM-token                                                                                                    |            |
|                                                                                                    |            |
| obiltelefon                                                                                                    |            |
| lobiltelefon                                                                                                    |            |
| Iobiltelefon                                                                                                    | <u>+n:</u> |
| Identities and the second second seco | +n:        |
| Iobiltelefon<br>Iternationellt format med landsnummer, t.ex. Belgie<br>32 123 45 67 89                                                                                                    | )n:        |
| Idebiltelefon<br>Iternationellt format med landsnummer, t.ex. Belgie<br>32 123 45 67 89                                                                                                    |            |

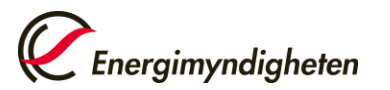

#### Unionsregistret - Logga in 3(3)

- 1. Sidan "Autentisering med SMSkontrollkod" öppnas.
- 2. Ange koden som du fick till din telefon och klicka på **Logga in**

#### Autentisering med sms-kontrollkod

Skriv in kontrollkoden som du fick med sms. Det kan ta flera minuter innan du får ett sms.

#### Mobiltelefonnummer

| is-kont | trollkod |   |  |
|---------|----------|---|--|
|         | -        | - |  |
|         | 5        | - |  |

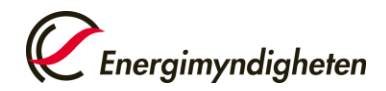

### Logga in med EU Login mobilapp 1(3)

- Kommissionen har tagit fram en mobilapp som ersätter SMS vid inloggning i unionsregistret. Appen finns att hämta till iPhone, Android och Windows 8 Mobile.
- Möjlighet till inloggning med SMS-autentisering finns kvar till september 2021. Därefter blir EU Login mobilapp obligatorisk att använda vid inloggning i unionsregistret. Vi rekommenderar användare att redan nu börja använda appen.
- Mer information: <u>http://www.energimyndigheten.se/klimat--</u> <u>miljo/handel-med-utslappsratter/for-dig-som-vill-handla-eller-ar-</u> <u>verksamhetsutovare/sa-fungerar-unionsregistret/logga-in-i-</u> <u>unionsregistret/</u>

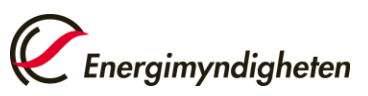

### Logga in med EU Login mobilapp 2(3)

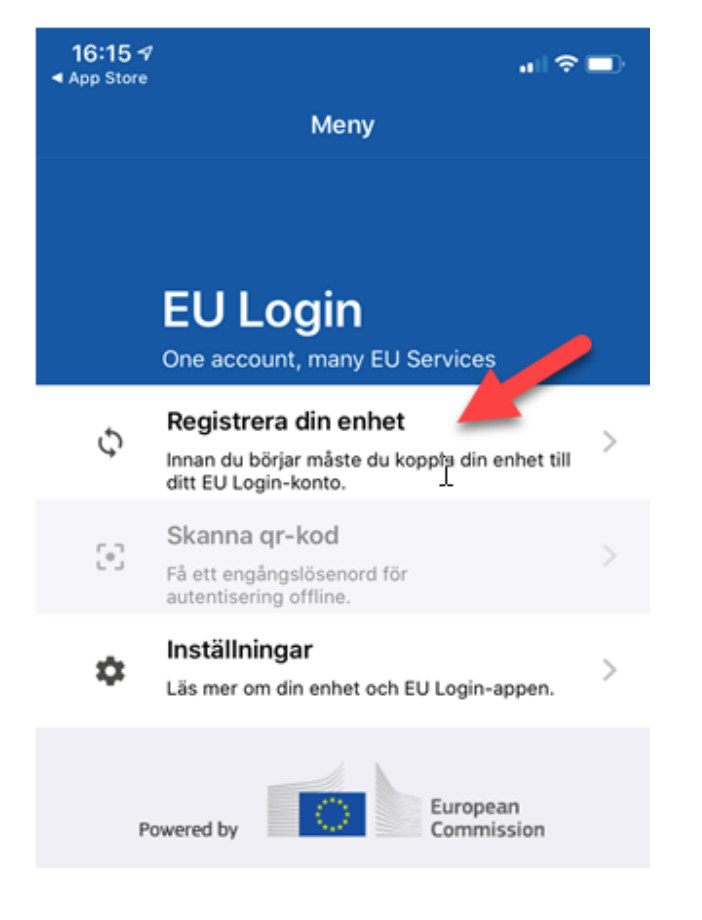

- Registrera din enhet i appen.
- Logga in på ditt Ecaskonto och registrera enheten där med en valfri PINkod.

| Namnge din enhet och                           | ange en PIN-kod.                     |
|------------------------------------------------|--------------------------------------|
|                                                |                                      |
| PIN -kod (4 siffror)                           |                                      |
|                                                | I                                    |
| Du måste skriva in PIN<br>använda EU Login-app | I -koden i din enhet för att<br>ben. |
| Bekräfta PIN-koden                             |                                      |
| Bekräfta PIN-koden                             |                                      |

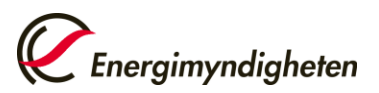

### Logga in med EU Login mobilapp 3(3)

#### Lägg till en mobil enhet

Skanna QR-koden med EU Login-appen.

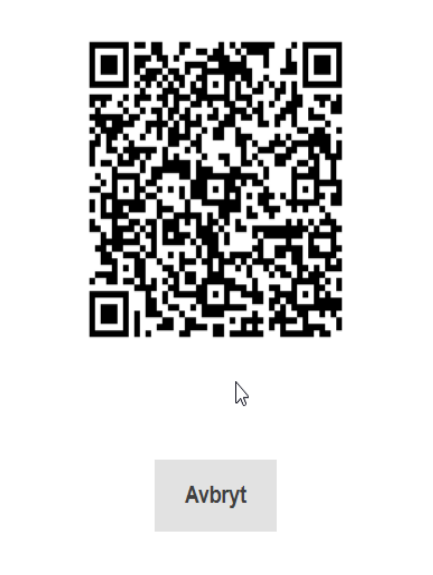

- Webbläsaren genererar en QR-kod.
   Scanna webbläsarens QR-kod med EU Login mobilapp.
- Skriv in din valda PIN-kod i mobilappen.

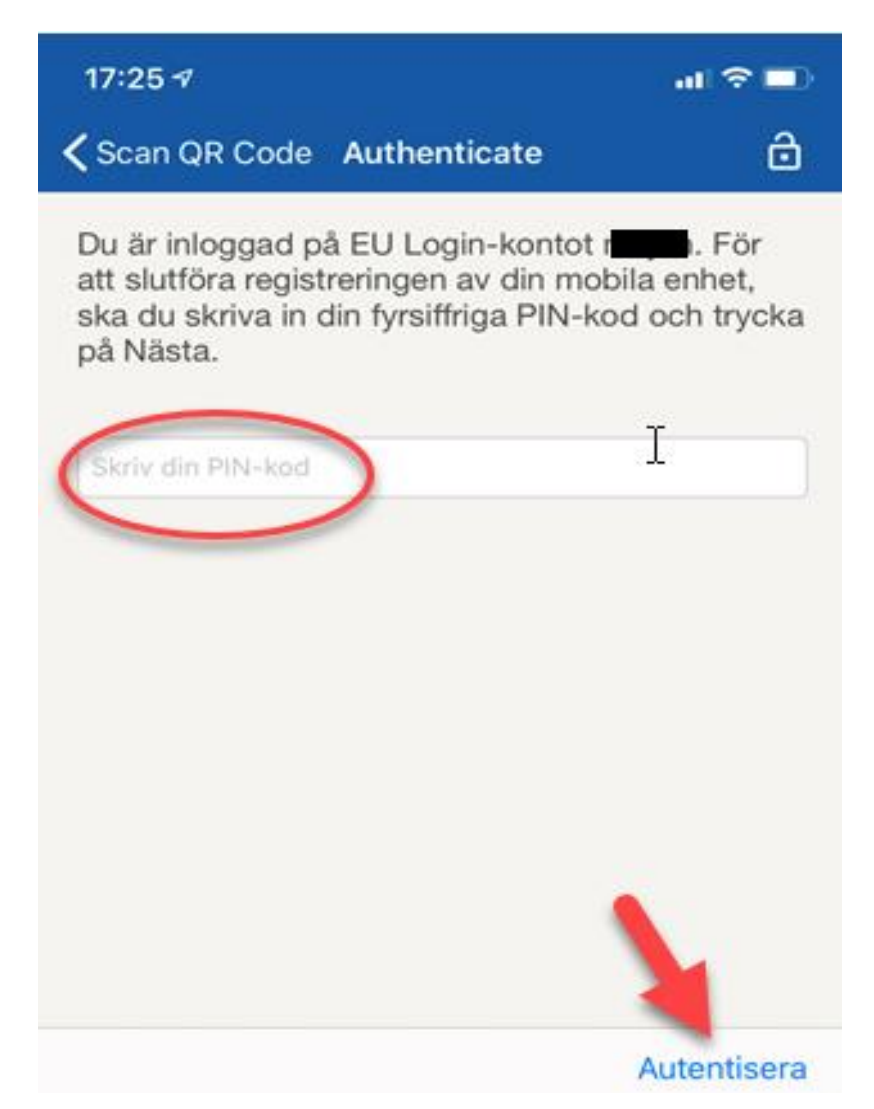

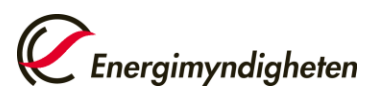

#### Unionsregistret - Att arbeta med transaktioner

- Överföra enheter till andra konton.
- Växla in Kyotoenheter till allmänna utsläppsrätter.
- Återlämna övertilldelade enheter.
- Överlämna enheter med målet att uppfylla villkoren för fullgörande.
- Frivillig annullering av Kyotoenheter och borttagning av utsläppsrätter.

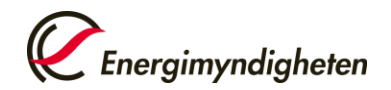

#### Unionsregistret - Föreslå en transaktion

- Att föreslå en transaktion kan göras av kontoombud för kontot.
- Finns inga enheter på kontot så kan ingen transaktion föreslås.
- Behöriga ombud kan föreslå en transaktion och godkänna transaktioner.
- Extra behöriga ombud kan endast godkänna transaktioner.

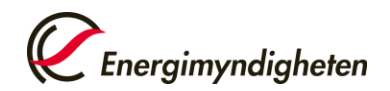

## Nuvarande transaktionsfördröjningar fram till 1 januari 2021

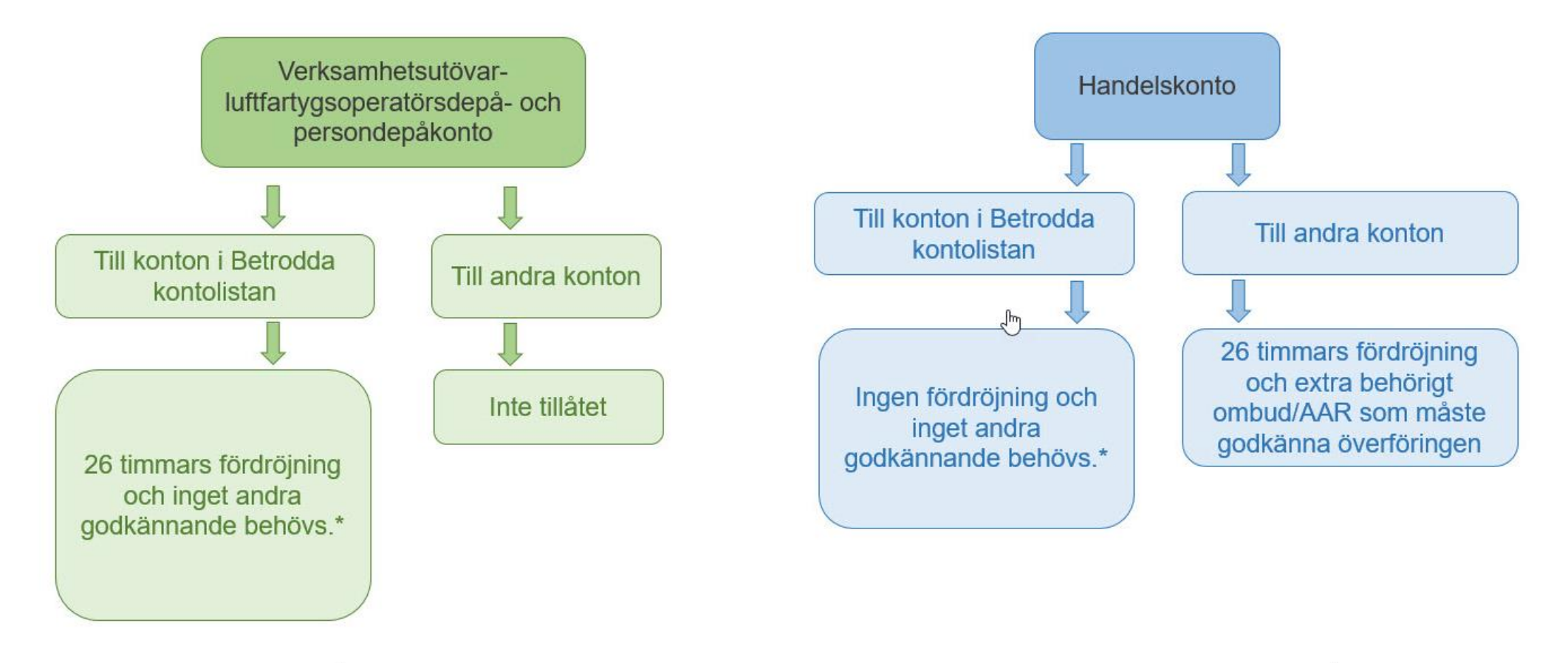

\*Om kontoinnehavaren valt att använda extra behörigt ombud/AAR så gäller dubbelt godkännande och AAR måste alltid godkänna transaktionen

#### Unionsregistret – Betrodda kontolistan

- 1. Initieras av ett behörigt ombud ("Initiator") och får status "Approval pending/För godkännande".
- 2. Tillägget måste därefter godkännas av ett andra ombud.
- 3. Har kontot ett extra behörigt ombud måste denna godkänna tillägget.
- 4. Från det att ombud 2/extra behöriga ombudet godkänt tillägget får uppgiften status "Trust delayed/Godkännande under fördröjning".
- 5. Fördröjning 7 arbetsdagar.
- 6. Godkänt konto får status "Trusted/Betrott".

Konto under samma kontoinnehavare läggs till automatiskt i Betrodda kontolistan.

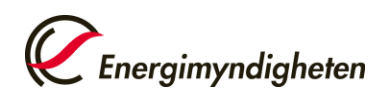

#### Notera utsläpp och välj kontrollör 1(6)

Innan notering av utsläpp kan göras behöver en kontrollör väljas. Kontrollören står kvar år från år tills ny kontrollör utses.

| Kontouppgifter | Innehav | Behöriga ombud | Extra behöriga ombud | Anläggning | Kont   | aktperson      | Fullgörande    | Kontrollör | Betrodda konton | Kontoutd |
|----------------|---------|----------------|----------------------|------------|--------|----------------|----------------|------------|-----------------|----------|
|                |         |                |                      |            |        |                |                |            |                 | a        |
|                | Utsedd  | kontrollör     |                      |            |        | Utsedd         | kontrollör     |            |                 |          |
|                |         |                |                      |            | Namn p | å kontrollörsk | contot:        |            |                 |          |
|                |         | Utse kontro    | ollör                |            |        |                |                |            |                 |          |
|                |         |                |                      |            |        | Kontrol        | lörskontots id | :          |                 |          |
|                |         |                |                      |            |        |                | _              |            |                 |          |
|                |         |                |                      |            |        |                |                | a bort     |                 |          |

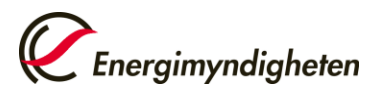

#### Notera utsläpp och välj kontrollör 2(6)

1. Öppna sidan "Utse kontrollör".

| Utsedd kontre | ollör           |  |
|---------------|-----------------|--|
|               |                 |  |
|               | Utse kontrollör |  |

2. Välj ett kontrollörskonto i listrutan.

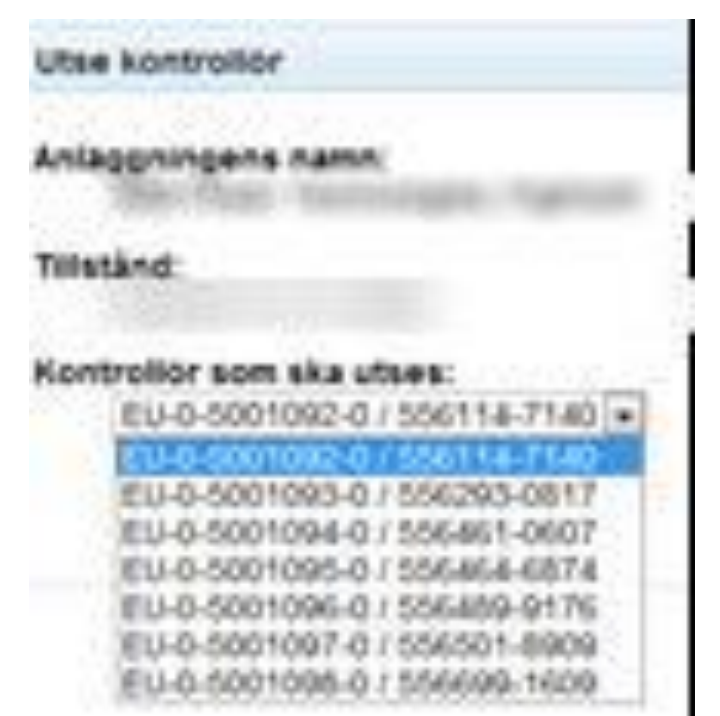

3. Utse kontrollör genom att klicka på "skicka"

Skicka

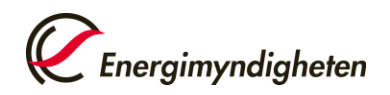

#### Notera utsläpp och välj kontrollör 3(6)

4. Bekräfta utnämningen genom att klicka på "bekräfta"

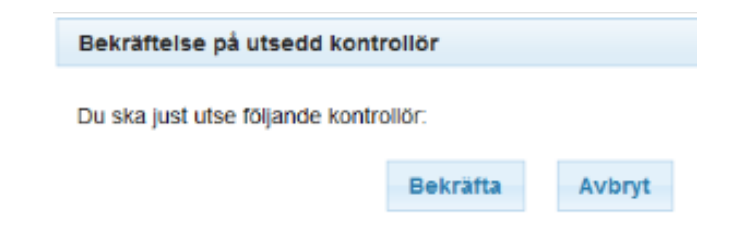

5. Väntande utnämning finns

Utsedd kontrollör

Det finns redan en pågående utnämningsbegäran med id: 13978

6. Kontrollörsutnämningen måste nu godkännas eller avvisas av ett behörigt ombud hos kontrollören.

7. Bekräftelse kommer med e-post.

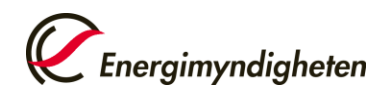

#### Notera utsläpp 4(6)

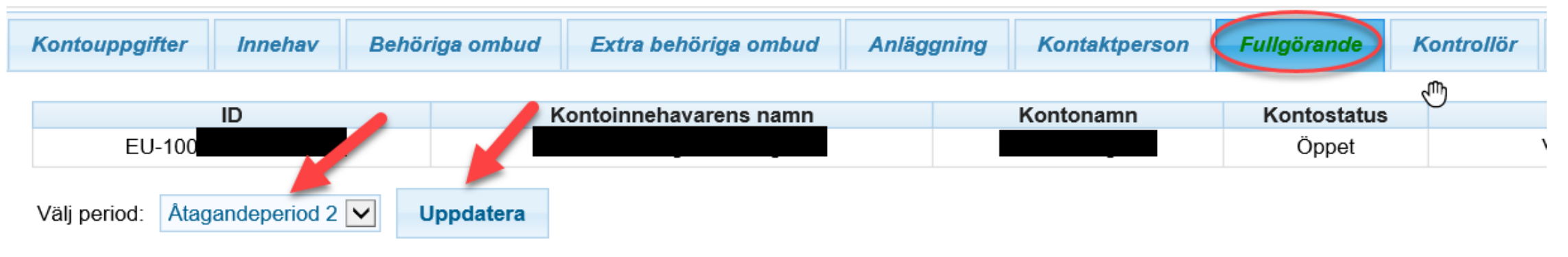

| Kontr | rollerade utsläpp |           |             |              |  |
|-------|-------------------|-----------|-------------|--------------|--|
|       | current anomala   |           |             |              |  |
|       | År                | Åtgärd    | Utsläpp (*) | Kontrollerad |  |
|       | 2013              | 2         | 2 100       | Y            |  |
|       | 2014              | 2         | 1 090       | Y            |  |
|       | 2015              |           | 911         | Y            |  |
|       | 2016              | 🞽 Föreslå | 1 537       | Y            |  |
|       | 2017              | × / ~     | 1 415       | Y            |  |
|       | 2018              |           | 2 275       | Y            |  |
|       | 2019              |           | _           | Ν            |  |
|       | 2020              |           | -           | Ν            |  |

Energimyndigheten

#### Notera utsläpp 5(6)

| Lägg in utsläpp                                             |          |        |
|-------------------------------------------------------------|----------|--------|
| Anläggning<br>1<br>Ar för vilket utsläppen läggs in<br>2013 |          |        |
| CO2-utsläpp<br>Ange CO2-utsläpp i ton:                      |          |        |
| 7                                                           |          |        |
| N2O-utsläpp                                                 |          |        |
| Ange N2O-utslapp I ton CO2-ekvivalenter:                    |          |        |
| PFC-utsläpp                                                 |          |        |
| Ange PFC-utsläpp i ton CO2-ekvivalenter:                    |          |        |
|                                                             |          |        |
|                                                             | Bekräfta | Avbryt |

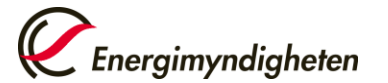

#### Notera utsläpp 6(6)

- 1. Noterat utsläpp skickas iväg till kontrollören för godkännande/avslag av årsutsläppet.
- 2. Har fel utsläpp noterats kan kontrollören avslå utsläppet för att kunna notera ett nytt.
- 3. Kontrollören godkänner 2020 års noterade årsutsläpp av antal ton CO2.
- 4. Bekräftelsemejl kommer till alla kontoombud för kontot.
- 5. Överlämnandet kan genomföras i unionsregistret.

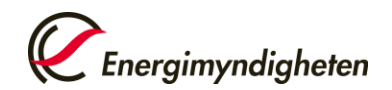

## Överlämnande av utsläppsrätter 1(2)

| Tillbaka till sökresultate               |
|------------------------------------------|
| Tillbaka till sökresultate P Irdepåkonto |
| ' <b>p</b><br>irdepåkonto                |
| 'p<br>irdepåkonto                        |
| r <b>p</b><br>ardepåkonto                |
| ardepåkonto                              |
|                                          |
|                                          |
|                                          |
| Reserverad för transaktion 0             |
| 0                                        |
|                                          |
|                                          |
|                                          |
|                                          |
|                                          |
|                                          |
|                                          |
|                                          |
|                                          |
|                                          |
|                                          |
|                                          |
|                                          |
|                                          |

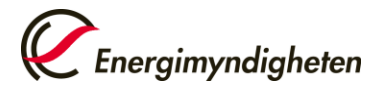

### Överlämnande av utsläppsrätter 2(2)

| Val av transaktion                                       |                                                                                                    |                                                                  |                                                                         |                          |
|----------------------------------------------------------|----------------------------------------------------------------------------------------------------|------------------------------------------------------------------|-------------------------------------------------------------------------|--------------------------|
| Välj transaktionstyp:                                    |                                                                                                    |                                                                  |                                                                         |                          |
| Vanliga överföringar:<br>Överföring av utsläppsrätter    |                                                                                                    |                                                                  |                                                                         |                          |
| Fullgörande:<br>Överlämnande av utsläppsrätter           |                                                                                                    |                                                                  |                                                                         |                          |
| Borttagning av enheter:<br>Borttagning av utsläppsrätter |                                                                                                    |                                                                  |                                                                         |                          |
|                                                          |                                                                                                    | Avbryt                                                           |                                                                         |                          |
|                                                          |                                                                                                    |                                                                  |                                                                         |                          |
|                                                          | Overlamnande av utslappsratter                                                                                              |                                                                  |                                                                         |                          |
|                                                          | Phase 3 (2013-2020):                                                                                                    |                                                                  |                                                                         |                          |
|                                                          | Fullgörande                                                                                                    |                                                                  |                                                                         |                          |
|                                                          | Tabellen nedan är en sammanställning av uppgifter om efterlevnad för den aktuel<br>transaktionerna ännu inte är genomförda. | la åtagandeperioden. Du bör överlämna en mängd som motsvarar den | som anges i Efterlevnad. Overlämning pågår är den mängd som håller på a | ıtt överlämnas och där   |
|                                                          | Sammanlagda kontrollerade utsläpp: 59 097 Dynamisk fullgo                                                                   | örandestatus: A 🕡                                                |                                                                         |                          |
|                                                          | Sammaniagda overlamnade enneter: // 3/9 Fullgorandestatus offentilggjord<br>Överföring från tidigare fas: -18 282           | forra 15 maj: A 🥑                                                |                                                                         |                          |
|                                                          | Fullgörandetal: 0                                                                                                    |                                                                  |                                                                         |                          |
|                                                          | vantar på ovenamnande. U                                                                                                    |                                                                  |                                                                         |                          |
|                                                          | Kommentar:                                                                                                    |                                                                  |                                                                         |                          |
|                                                          | (Visible by all Authorized Representatives of transferring account and acquiring ac                                         | count)                                                           |                                                                         |                          |
|                                                          | (                                                                                                    |                                                                  |                                                                         |                          |
|                                                          |                                                                                                    |                                                                  |                                                                         |                          |
|                                                          | Enheter                                                                                                    |                                                                  |                                                                         |                          |
|                                                          | Enheter                                                                                                    | Tillgänglig mä                                                   | ngd                                                                     | Mängd som ska överlämnas |
|                                                          | Alimänna utsläppsrätter                                                                                                    |                                                                  |                                                                         | 1000                     |
|                                                          |                                                                                                    | Skicka Avbryt                                                    |                                                                         |                          |

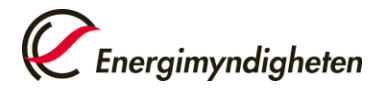

### Kontrollera fullgörandet 1(3)

1. Välj fliken "Fullgörande".

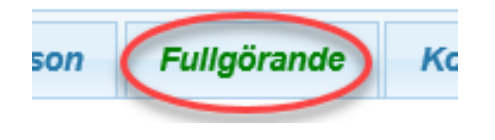

2. Välj Åtagandeperiod (2) och klicka på uppdatera.

Väli period: Åtagandeperiod 2 🗸 Uppdatera

3. Alla kontrollerade utsläpp för åtagandeperioden visas.

| Kontrollerade utsläpp |     |        |             |
|-----------------------|-----|--------|-------------|
|                       | År  | Åtgärd | Utsläpp (*) |
| 2                     | 013 | 2      | 12          |
| 2                     | 014 | 2      | 15          |
| 2                     | 015 | 2      | 7           |
| 2                     | 016 | 2      | 151         |
| 2                     | 017 | 2      | 24          |
| 2                     | 018 | 2      | 10          |
| 2                     | 019 |        | -           |

4. När årsutsläppet är verifierat av kontrollören har det fått status "Y".

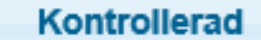

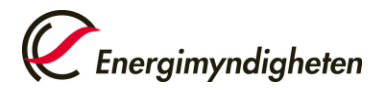

### Kontrollera fullgörandet 2(3)

5. Anläggningen är i "Compliance" när alla totalsummor är lika stora.

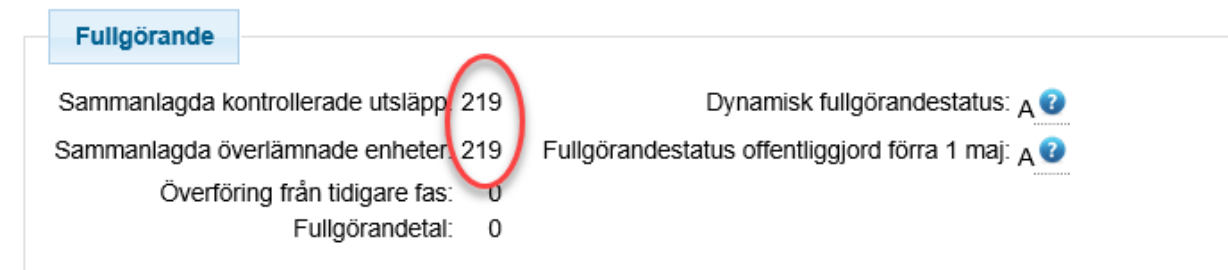

6. Fullgörandetalet ska vara "O" och Fullgörande statusen ska vara "A".

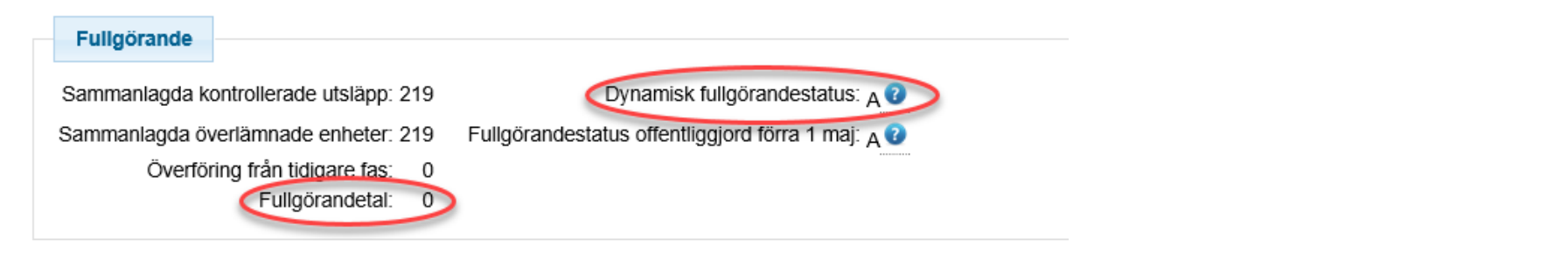

Fullgörande

Är fullgörandetalet negativt så har för få utsläppsrätter överlämnats.

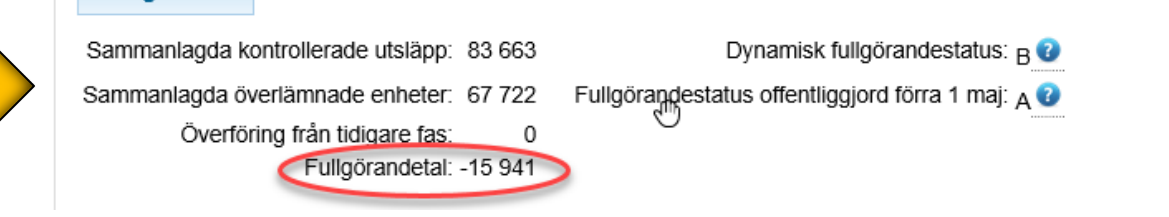

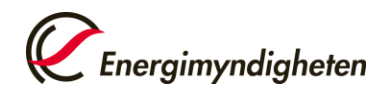

#### Kontrollera fullgörandet 3(3)

För att kontrollera anläggningens fullgörande, läs mer i "Guide för kontroll av fullgörande".

http://www.energimyndigheten.se/globalassets/klimat--miljo/utslappshandel/guidefor-kontroll-av-fullgorande\_20200630.pdf

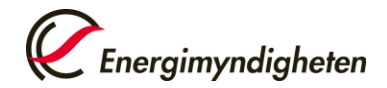

#### Unionsregistret - Fullgörandet

- Vid överlämnandet senast den 30 april 2021 som avser fullgörandet för år 2020 måste enheter för fas 3 användas
- De enheter som tilldelas 2021 är enheter för fas 4 och används vid fullgörandet för år 2021

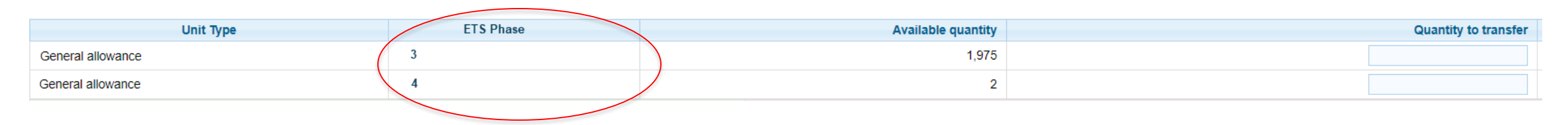

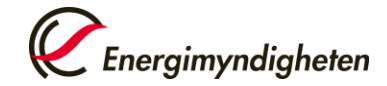

#### Unionsregistret - Inväxling av krediter 1(2)

- Verksamhetsutövare och flygoperatörer kan i den tredje handelsperioden välja att växla in internationella reduktionsenheter (CER) mot EUA/EUAA
- Naturvårdsverket fastställer inväxlingsutrymmet som stationära anläggningar får använda för hela perioden 2008-2020, med stöd i den s.k. RICE-förordningen (1123/2013/EU).

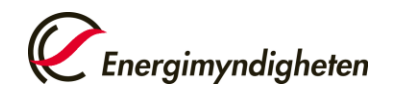

#### Unionsregistret - Inväxling av krediter 2(2)

- 1. Enheterna behöver först köpas in till kontot.
- 2. Enheterna inväxlas genom en transaktionen i registret.
- 3. Enheterna "byts ut" till EUA/EUAA.
- 4. De inväxlade enheterna kan användas för fullgörandet.

| Name                                         | Value |
|----------------------------------------------|-------|
| Entitlement                                  | 281   |
| Överlämnade internationella krediter i Fas 2 | 281   |
| Inväxlade internationella krediter i Fas 3   | 0     |
| Pending exchanges                            | 0     |
| Kvarvarande mängd för inväxling              | 0     |

| Name                                         | Value |
|----------------------------------------------|-------|
| Entitlement                                  | 2 988 |
| Överlämnade internationella krediter i Fas 2 | 0     |
| Inväxlade internationella krediter i Fas 3   | 0     |
| Pending exchanges                            | 0     |
| Kvarvarande mängd för inväxling              | 2 988 |

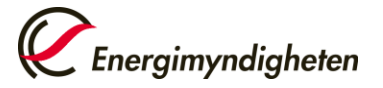

## Unionsregistret - Från handelsperiod 3 till handelsperiod 4

- Behållning, överskott och underskott överförs till handelsperiod 4
- Överlämnandet 2021
- Märkning av enheter
- CER inte tillåtna (reduktionsenheter)
- Utrymmet för inväxling av kreditenheter försvinner efter 30 april 2021
- Sammanslagning av persondepåkonton och handelskonton EU ETS

| Unit Type         | ETS Phase | Available quantity | Quantity to transfer |
|-------------------|-----------|--------------------|----------------------|
| General allowance | 3         | 1,975              |                      |
| General allowance | 4         | 2                  |                      |
|                   |           |                    |                      |

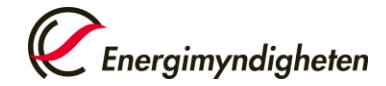

#### Nästa handelsperiod - Kyoto vs. EU ETS

- Den nya registerförordningen gäller endast för EU ETS
  - Olika regler i Kyotoregistret och unionsregistret
  - Transaktionsskillnader fördröjningar
  - Olika ombudsroller
  - Transaktioner med kyotoenheter kommer att stoppas från 1 maj 2021 och från 1 januari 2023 är de inte tillåtna på konton i EU ETS.

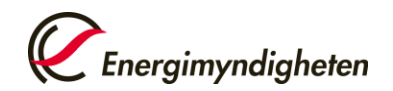

#### Nästa handelsperiod – Kyoto vs. EU ETS

| Timelines                                            |                 |                      |  |  |
|------------------------------------------------------|-----------------|----------------------|--|--|
| Operations/Transactions                              | January 1, 2021 | Starting May 1, 2021 |  |  |
| КР                                                   |                 |                      |  |  |
| International Credits Exchange                       | ALLOWED         | NOT ALLOWED          |  |  |
| Incoming transfer of Kyoto units to ETS accounts     | ALLOWED         | NOT ALLOWED          |  |  |
| Outgoing transfer of Kyoto units from an ETS account | ALLOWED         | ALLOWED              |  |  |
| Kyoto units holding in ETS accounts                  | ALLOWED         | ALLOWED              |  |  |
| ETS                                                  |                 |                      |  |  |
| Surrendering of Phase 4 allowances                   | NOT ALLOWED     | ALLOWED              |  |  |
| Surrendering of Phase 3 allowances                   | ALLOWED         | ALLOWED              |  |  |

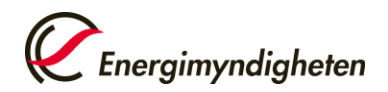

#### Nästa handelsperiod- kontoombudsroller från 2021

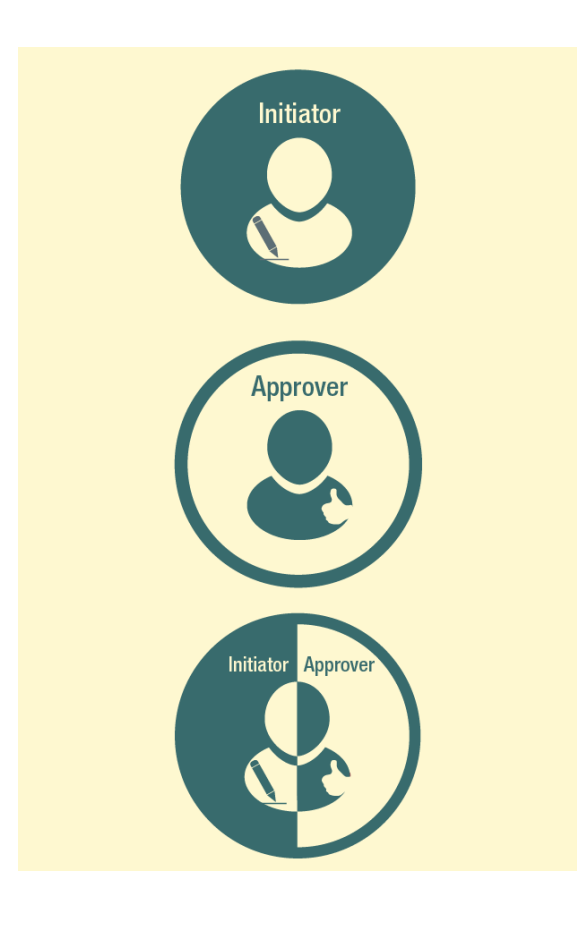

**1. Initiator** - denna ombudsroll kan endast inleda processer så som transaktioner och ändringar i Betrodda kontolistan (TAL).

**2. Approver** - denna ombudsroll kan endast godkänna processer så som transaktioner och ändringar i TAL. Denna ombudsroll motsvarar den nuvarande rollen som Extra Behörigt ombud.

**3. Initiator & Approver** - denna ombudsroll kan både initiera eller godkänna processer så som transaktioner och ändringar i TAL. Denna ombudsroll motsvarar det nuvarande rollen som Behörigt ombud.

#### Nästa handelsperiod - kontoombudsroller från 2021

- Behöriga ombud och Extra behöriga ombud försvinner
- Extra behöriga kontoombud = Approver
- Nuvarande behöriga kontoombud konverteras till Initiator & Approver

(Finns det ett Extra behörigt kontoombud på kontot så får det Behöriga kontoombudet rollen som Initiator)

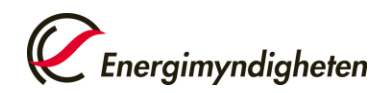

## Nästa handelsperiod- transaktionsförändringar från 2021

- Kontoinnehavaren kan välja att ta bort ett andra godkännande från ett behörigt ombud till konton på betrodda kontolistan
- Förvalt/Default är "Nej".
- Förvalt/Default är det "Nej".
- Ändringarna behöver utföras i unionsregistret och inkomma till Energimyndigheten via blankett.

#### Nästa handelsperiod - transaktionsförändringar från 2021

- Transaktionstyper som kan väljas att göra med ett kontoombud (utan ett andra godkännande från ett behörigt ombud)
  - Överföringar av enheter till konton på betrodda kontolistan
  - Överlämnande av utsläppsrätter för sitt fullgörande
  - Annullering av utsläppsrätter
  - Återlämnande av övertilldelning
  - Läs mer på: http://www.energimyndigheten.se/utslappshandel

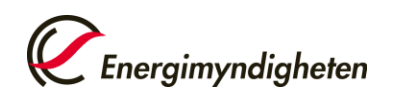

#### Nästa handelsperiod– transaktioner från Betrodda konto-listan

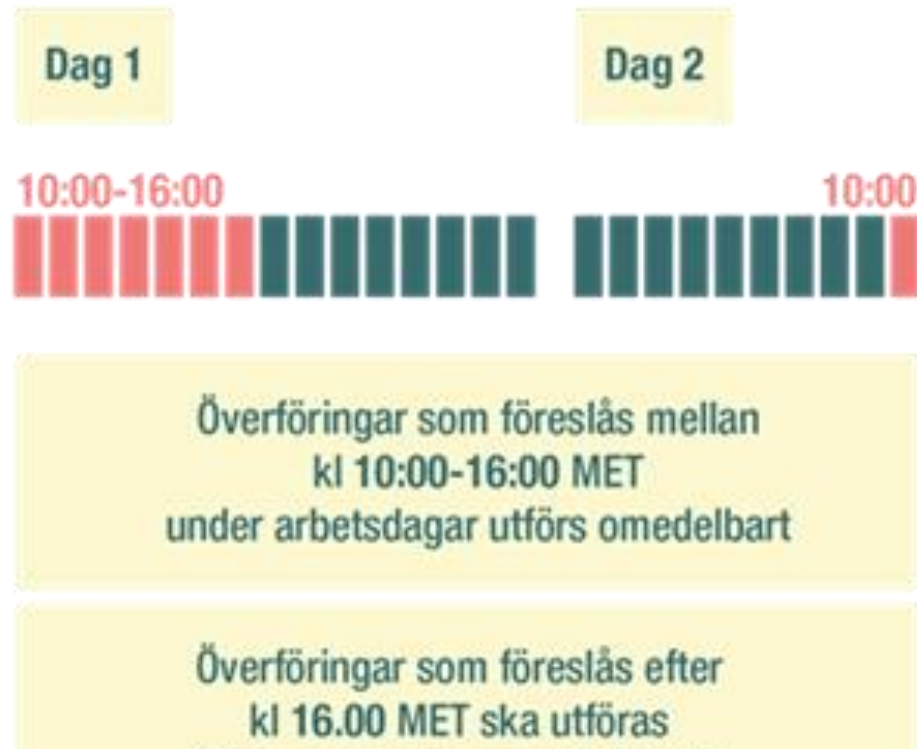

följande arbetsdag kl 10.00 MET

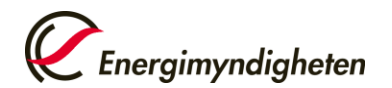

#### Nästa handelsperiod – transaktioner utanför Betrodda konto-listan

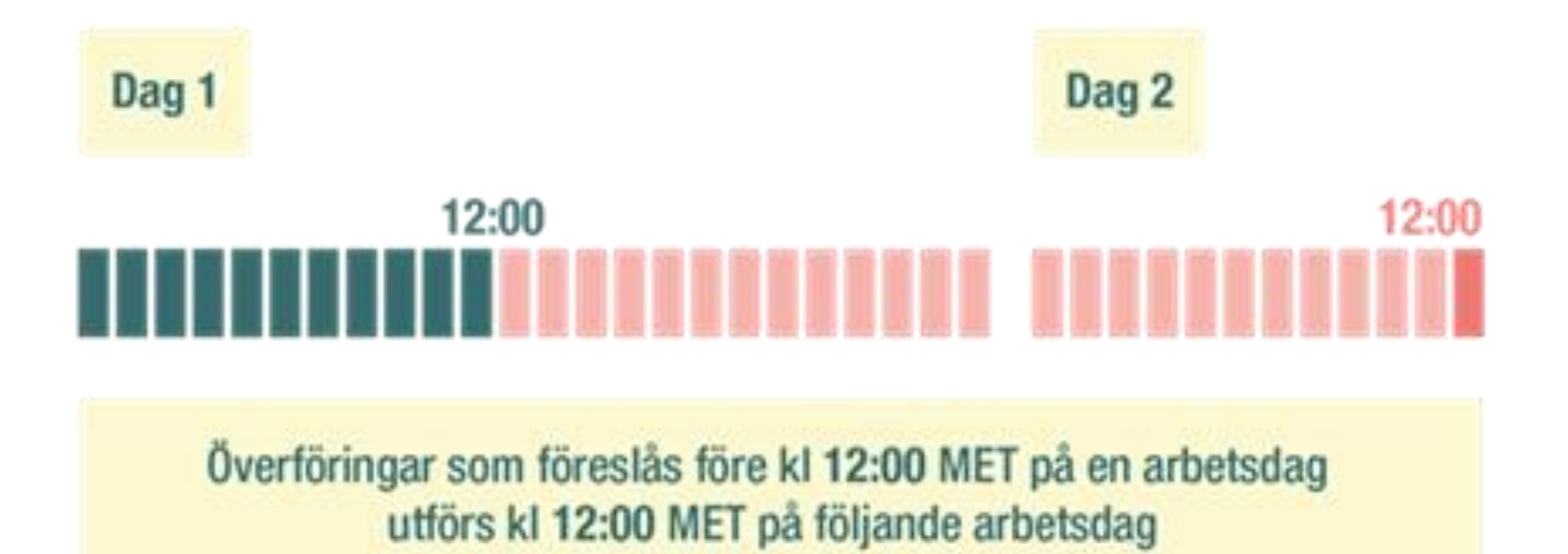

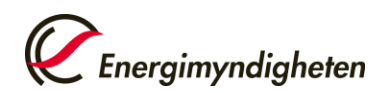

#### Nästa handelsperiod – transaktioner utanför Betrodda konto-listan

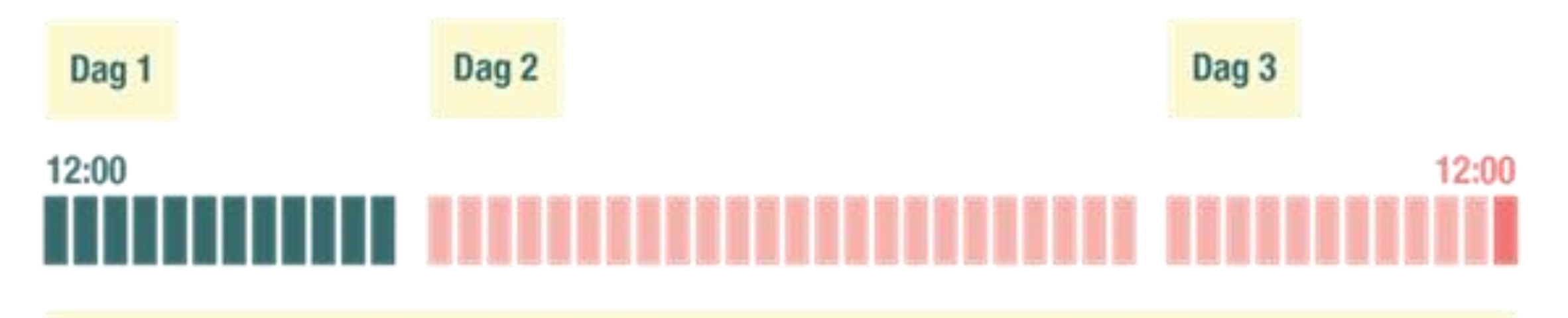

Överföringar som föreslås efter kl 12:00 MET på en arbetsdag utförs kl 12:00 den andra arbetsdagen

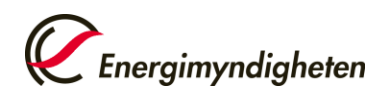

#### Nästa handelsperiod - Övrigt

- Legal Entity Identifier (LEI) reglerna för unionsregistret anpassas till kraven i finansmarknadslagstiftningen
- Uppgifter om verklig huvudman behöver uppges
- Uppgifter om företagets moder- dotterbolag
- Länkning EU Schweiz (CHU)
- GDPR

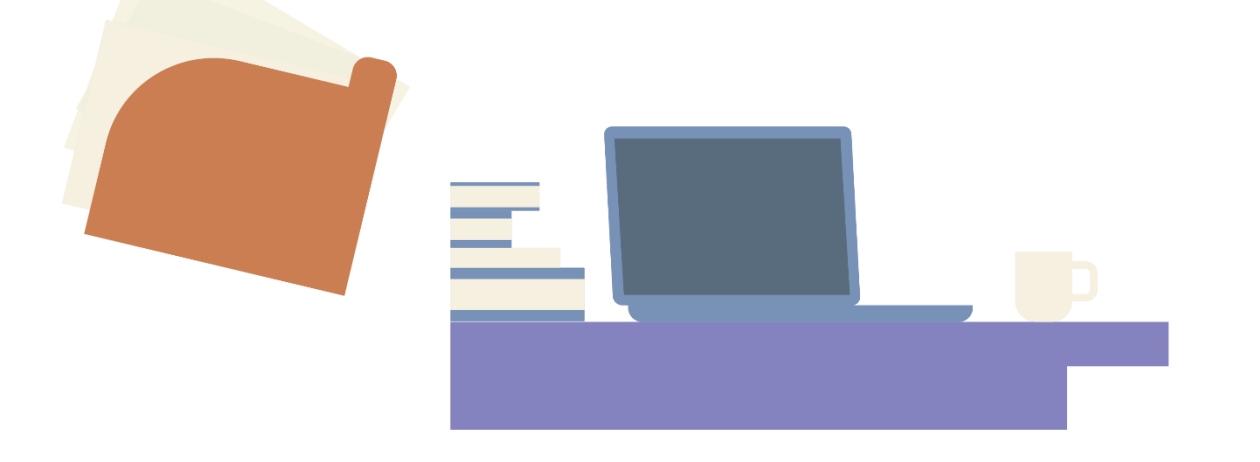

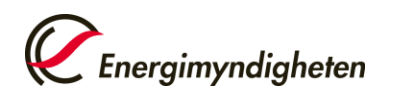

#### Tysk studie om penningtvätt inom EU ETS

- Den tyska myndigheten för handel med utsläppsrätter (DEHSt) har tagit fram en webbenkät för att bättre förstå riskerna för penningtvätt i utsläppshandel i EU
- Studien är opartisk och samlar inte in någon data som används på något annat sätt än för studiens syfte. All information kommer att utvärderas under strikt sekretess.

Att besvara frågorna tar mindre än 15 minuter.

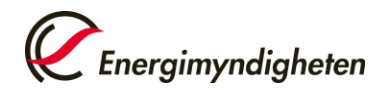

#### Information

Energimyndighetens webbplats:

http://www.energimyndigheten.se/utslappshandel

Unionsregistrets webbplats:

https://unionregistry.ec.europa.eu/euregistry/SE/index.xhtml

Utsläppshandel webbplats:

https://www.utslappshandel.se

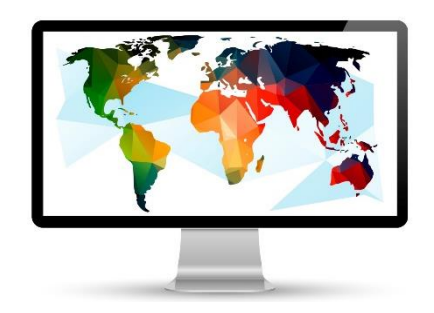

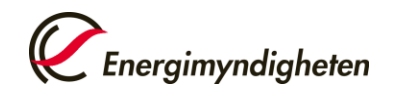

#### Information – länkar till manualer

Energimyndighetens manualer:

http://www.energimyndigheten.se/klimat--miljo/handel-medutslappsratter/unionsregistret/sa-funkarunionsregistret/anvandarstod/

Användarmanualen

http://ec.europa.eu/clima/sites/registry/index\_en.htm

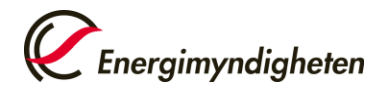

#### Frågor eller funderingar?

Erik Olsson

neraimyndiaheten

Maria Johansson

Sharmin Chian

Svensk nationell administratör

utslappshandel@energimyndigheten.se 016-544 23 00 Hållbar energi för alla Energimyndigheten leder samhällets omställning till ett hållbart energisystem.

Vår vision